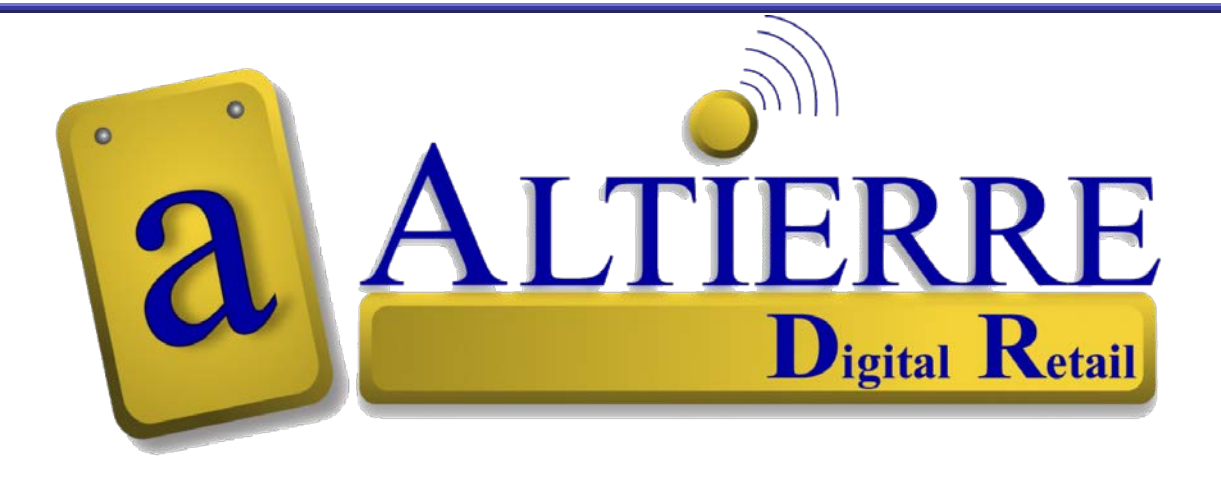

# Food Retail - Reference Guide Electronic Shelf Labels

May 2010

### Copyright 2008 Altierre Corporation--All Rights Reserved.

This document contains confidential information. Reproduction, adaptation, or translation or sharing with third party requires prior permission

Publication Number: January 2008

Applicable Product: Altierre Store Gateway Console – "Beta Version"

#### Trademark Credits: Symbol; Microsoft

#### Disclaimer

Information and specifications in this document are subject to change without notice.

Altierre Corporation may have patents, patent applications, trademarks, copyrights, or other intellectual property rights covering subject matter in this document. Except as expressly provided in any written license agreement from Altierre Corporation, the furnishing of this document does not grant any license to the patents, trademarks, copyrights, or other intellectual property covering the subject matter enclosed herein.

The names of actual companies and products mentioned herein may be the trademarks of their respective owners.

#### Warranty

The version of the Altierre Store Gateway Console being released is for "Beta" testing only. In no event shall Altierre Corporation be liable for any damages suffered by you as a result of using the beta products. Altierre Corporation will not be responsible for any loss of revenue, or any indirect, special, incidental or consequential damages of any kind related to the beta product, even if advised of the possibility of such damage.

Altierre Corporation 1980 Concourse Drive San Jose, CA 95131

#### **Class A digital devices**

"This device complies with Part 15 of the FCC rules. Operation is subject to the following conditions: (1) this device may not cause harmful interference, and (2) this device must accept any interference received, including interference that may cause undesired operation."

Changes or alterations to the Altierre ESL System not expressly approved by Altierre could void the user's authority to operate the equipment.

Electronic Shelf Labels (ESLs) are designed to make the price change process more accurate and efficient...

The Store associates have an Altierre Store Gateway Console (ASGC) and an Altierre Portable Terminal handheld (APT) to access the Altierre ESL System. The APT handheld will be the most used tool at the aisles with your ESL system it will: activate new item tags to the products.

## *Review the basic functions of the Altierre ESL System:*

|                                                    | Altierre System Gateway Console (ASGC) Keying Functions                                                                                                    |                                                                                                    | Altierre Portable Terminal (APT) Keying Functions                                                                                                    |                                                                                                    |
|----------------------------------------------------|----------------------------------------------------------------------------------------------------|----------------------------------------------------------------------------------------------------|----------------------------------------------------------------------------------------------------|----------------------------------------------------------------------------------------------------|
| Process #1<br>Login to<br>use the<br>ESL<br>System | Login into the ASGC with assigned ID and Password<br>- Key in <username><br/>- Key in <password><br/>- Select <login></login></password></username>                                                                                                    | <ul> <li>The Home Page/Main Menu will be displayed at login. The Home Page's toolbar provides quick links to the following features:</li> <li>1) Batches- Price Change Batch Listing</li> <li>2) Retail Operations- Order Entry/toggling</li> <li>3) ESLs- Displays ESLs and tag contents</li> <li>4) Price Update- Manual Price Change</li> <li>5) System Admin- User ID set up</li> <li>6) Location Management- Store Layout</li> </ul> | Power on the APT Handheld<br>At Start Menu Select <altierre store="" syster<br="">Login at the Altierre Systems Login Menu<br/>✓ Key in <username><br/>✓ Key in <password><br/>✓ Select <login><br/>Power Of<br/>button fo.<br/>APT Han<br/>Login Menu<br/>Main Menu(af</login></password></username></altierre> | ore Systems<br>gin Menu<br>Power On/Off<br>button for the<br>APT Handheld<br>n Menu(after Login)                                                                 |
|                                                    | Altierre Store Gateway Console                                                                                                    |                                                                                                    | Login<br>Altierre etore Systems<br>Username : aurora<br>Password :                                                                                                    | In Menu  Retail Operations  Activate ESL  Deactivate ESL  Update ESL  View Failed ESLs  ESL Verify  Settings  sj-swdev02 Since 10:21:52 Dec 10  Online System 0K |
| Process #2<br>Log out of<br>the ESL<br>System      | After Logging into the system the home page's tool bar displays Logout and Quick Links to system functions:<br>APT's Main Menu<br>Logout Icon - located at the top right of all screens on the toolbar at the ASG Screen<br>Altierre Store Gateway Console<br>Home Batches Retail Operations ESLs Price Update System Admin Location Management Logout<br>UPDATE SUMMARY |                                                                                                    | LOGOUT at the APT Handheld<br>Main Menu<br>Retail Operations<br>Activate ESL<br>Deactivate ESL<br>Update ESL<br>View Failed ESLs                                                                                                    | Logout:<br>Select the back<br>Arrow key on<br>the Handheld<br>located at the<br>top right<br>corner to<br>Logout                                                 |

a

|                                          | Altierre Portable Terminal (APT) Keying Functions                                                                                                    |                                                                                                    |                                                                                                    |
|------------------------------------------|----------------------------------------------------------------------------------------------------|----------------------------------------------------------------------------------------------------|----------------------------------------------------------------------------------------------------|
| Process #3<br>Activating an<br>ESL Tag   | <ul> <li>Adding a New Item to the ESL System is referred to as</li> <li>Activating a tag. From the Altierre Portable Terminal</li> <li>Handheld (APT) Main Menu: <ol> <li>Select &lt; Activate ESL&gt;</li> <li>Scan the shelf location barcode with APT Handheld –<i>This</i><br/>Inputs data in the <loc. code=""> &amp; <location> fields<br/>(location barcodes are adhered to each shelf railing)</location></loc.></li> <li>Scan the Product's UPC Code</li> <li>Read the ESL tag's ID</li> <li>Select <activate> and /or press the handheld's trigger<br/>to finalize the change</activate></li> </ol> </li> </ul> | APT - Activating New Items<br>Activation Screen with<br>"Verify After Activation" Selected<br>Activate ESL<br>Refresh Resend ID Price Order<br>Loc. Code : 3<br>Location : A1 SI B1 S1<br>UPC : 3151<br>ID : 12345<br>Content : PRICE 		 Size : M<br>Access Point : O 	 Type : NORMAL<br>Werify After Activation<br>Reset Back Activate<br>aurora@sj-swdev02 Since 11:08:51 Dec 10<br>Start scanning for Tag Activation | Activation of ESL with Electronic Keyboard "toggled"<br>Refresh Resend ID Price Order<br>Loc. Code : 3<br>Location : A1 SI B1 S1<br>UPC : 3151<br>ID : 261801<br>Content : PRICE 		 Size : M<br>Access Point : 0 	 Type : NORMAL<br>Haccess Point : 0 	 Type : NORMAL<br>ESL Activation OK<br>Bottom<br>Right Icon<br>'toggles'<br>the<br>Electronic<br>Keyboard<br>to be<br>displayed |
| Process #4<br>Deactivating<br>an ESL Tag | <ul> <li>If an ESL is removed from the sales floor deactivate tag.</li> <li>1) Login into APT Handheld Main Menu</li> <li>2) Select <deactivate esl=""></deactivate></li> <li>3) Select <id></id></li> <li>4) Place the handheld scanner close to the tag allowing it to read the ESL ID &amp; barcode information screen</li> <li>5) Select <deactivate> - "Deactivation Successful" message is received on the APT screen</deactivate></li> <li>6) Remove Discontinued ESL tag and return for reactivation</li> </ul>                                                                                                   | APT - Deactivating Tags                                                                                                    | <b><u>Note</u>:</b> Reuse the Deactivated ESL Tags.<br>Deactivated tags can be Reactivated to new<br>products when needed.                                                                                                    |